## PANDUAN PENDAFTARAN WISUDA ONLINE UNIVERSITAS KANJURUHAN MALANG

1. AKSES LAMAN : SIAKAD.UNIKAMA.AC.ID Masukkan NPM + Password

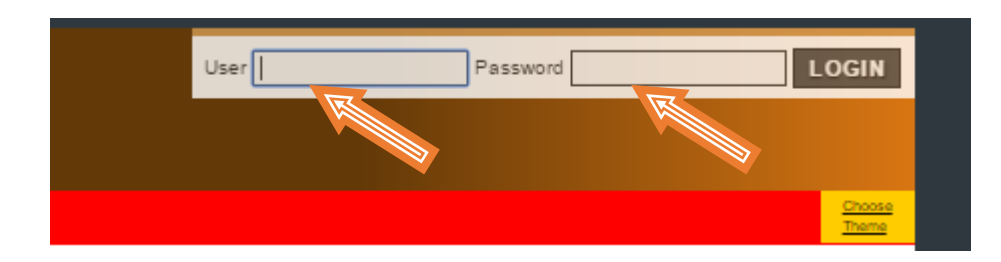

2. Di Bagian Tugas Akhir Click Menu INFO & Pendaftaran Wisuda

| TUGAS AKHIR               |  |
|---------------------------|--|
| Magang                    |  |
| KKN                       |  |
| Skripsi                   |  |
| INFO & PENDAFTARAN WISUDA |  |

3. Tampil Menu Pendaftaran Wisuda.

### Informasi Pendaftaran Wisuda Lengkap seperti :

### Tgl Pelaksanaan , Tempat Pelaksanaan, Waktu Daftar , Info Quota

Jika ingin Mengikuti Wisuda Click Bagian Menu – Rencana Ikut

| lahk | an Hill Hut pac | ia pWian pelaksanaan wisuda dibawa | n mi kemudian akan diberkan informasi status yerfi | asi kekutsetaan anda pada pelaksanaan wisut | w)                                                  |
|------|-----------------|------------------------------------|----------------------------------------------------|---------------------------------------------|-----------------------------------------------------|
| ło   | Wauda<br>Ke     | Tgi Pelaksanaan                    | Tempat Pelaksanaan                                 | Masa Waktu Pendattaran                      | Menu                                                |
| t    | 1521            | 28 Agustus 2018                    | AULA SARWANIRTI                                    | 01-08-2016 07:00<br>96-08-2016 07:00        | Lifenosna Kust<br>Lifesa Kusta<br>Terrentkani 300.0 |
|      | PENGUMUM        | IN: 1. WISUDA PRIODE PERTANA TI    | AHUN ADARAN 2015/2016 GENAP                        |                                             | A STREET STREET                                     |

4. Cetak Tagihan wisuda untuk membayar di BANK

| Tg                   | / Tempat F                                                        | Pelaksanaan : 22 Oktober                                                                                | 2017 / AULA SARWAKIRTI                                                                             |                                                                                                    |                                                                                                    |                                          |
|----------------------|-------------------------------------------------------------------|----------------------------------------------------------------------------------------------------|----------------------------------------------------------------------------------------------------|----------------------------------------------------------------------------------------------------|----------------------------------------------------------------------------------------------------|------------------------------------------|
| Sta                  | tus Sebag                                                         | ai Peserta Wisuda Anda.                                                                                 | Bagi yang belum terverifikasi, tidak                                                               | dapat ikut pelaksanaan wisuda                                                                                                    |                                                                                                    |                                          |
| itats                | e Bayar Ta                                                        | gihan Wisuda                                                                                            | LLihat In                                                                                          | ormasi dan Tagihan Biaya Wisi                                                                                                    | Laba                                                                                                    |                                          |
| lati                 | s Sebagai                                                         | Peserta Wisuda                                                                                          | Belum                                                                                              | Terverifikasi                                                                                                    |                                                                                                    |                                          |
| .ek                  | .ist Syarat                                                       |                                                                                                    |                                                                                                    |                                                                                                    | Tanggal Ten                                                                                                    | rerifikasi                               |
|                      |                                                                   |                                                                                                    |                                                                                                    |                                                                                                    |                                                                                                    |                                          |
| 0.0                  | ttar inform                                                       | nasi Pelaksanaan Wisi                                                                                   | uda                                                                                                |                                                                                                    |                                                                                                    |                                          |
| Do<br>Kar            | ltar Inform<br>ena Status                                         | nasi Pelaksangan Wisi<br>Anda Belum Terverifikasi                                                       | uda<br>I. Anda Masih mempunyai kesempa                                                             | tan untuk mengikuti pelaksana                                                                                                    | an wisuda dibawah ini.                                                                                                   |                                          |
| Da<br>Kar<br>No      | ltar Infor<br>ena Status<br>Wisuda<br>Ke                          | nasi Pelakaanaan Wisi<br>Anda Belum Terverifikasi<br>Tgi Pelaksanaan                                    | uda<br>I. Anda Masih mempunyai kesempa<br>Tempat Pelaksanaan                                       | tan untuk mengikuti pelaksana<br>Masa Waktu<br>Pendaftaran                                                                                               | an wisuda dibawah ini<br>Masa Waktu<br>Pembayaran                                                                        | Menu                                     |
| No<br>1              | itar Inforr<br>ena Status<br>Wisuda<br>Ke<br>1621                 | Anda Belum Terverifikas<br>Tgl Pelaksanaan<br>21 Oktober 2017                                           | uda<br>I. Anda Masih mempunyai kesempa<br>Tempat Pelaksanaan<br>AULA SARWAKIRTI                    | tan untuk mengikuti pelaksana<br>Masa Waktu<br>Pendaftaran<br>14-08-2017 07-30<br>s/d<br>29-09-2017 16-30                                                | an wisuda dibawah ini<br>Masa Waktu<br>Pembayaran<br>14-08-2017<br>sid<br>14-09-2017                                     | Menu<br>2                                |
| Da<br>Kar<br>No      | itar Inforr<br>ena Status<br>Wisuda<br>Ke<br>1621<br>UNTUK I      | Anda Belum Terverifikasi<br>Tgi Pelaksanaan<br>21 Oktober 2017<br>TIP, FH, FPET, PIPS                   | uda<br>I. Anda Masih mempunyai kesempa<br>Tempat Pelaksanaan<br>AULA SARWAKIRTI                    | tan untuk mengikuti pelaksana<br>Masa Waktu<br>Pendaftaran<br>14-08-2017 07:30<br>s/d<br>29-09-2017 16:30                                                | en wisuda dibawah ini<br>Masa Waktu<br>Pembayaran<br>14-08-2017<br>ad<br>14-09-2017                                      | Menu<br>2                                |
| Do<br>Kar<br>10<br>2 | Itar Informenta Status<br>Wisuda<br>Ke<br>1621<br>UNTUK 1<br>1622 | Anda Belum Terverifikasi<br>Tgi Pelaksonaan<br>21 Oktober 2017<br>IP, FH, FPET, PIPS<br>22 Oktober 2017 | uda<br>I. Anda Masih mempunyai kesempa<br>Tempat Pelaksanaan<br>AULA SARWAKIRTI<br>AULA SARWAKIRTI | tan untuk mengikuti pelaksana<br>Masa Waktu<br>Pendaftaran<br>14-08-2017 07:30<br>a/d<br>29-09-2017 16:30<br>14-08-2017 07:30<br>a/d<br>29-09-2017 16:30 | en wisuda dibawah ini.<br>Masa Waktu<br>Pembayaran<br>14-08-2017<br>sid<br>14-09-2017<br>14-08-2017<br>a/d<br>14-09-2017 | Menu<br>2<br>(Belum Meco<br>Jadwal Datla |

Mahasiswa Cetak tagihan Untuk Membeyar ke BANK

5. Mahasiwa Cetak Formulir Pendaftaran :

| ankan Klik likut pa | ida pilihan pelakaanaan wauda dibawa | n ini, kemudian akan diberikan informasi atatus verifi | iyal kelkutsettaan anda pada pelakaanaan wau | ta .                 |
|---------------------|--------------------------------------|--------------------------------------------------------|----------------------------------------------|----------------------|
| Wisuda<br>Ke        | Tgi Pelaksansan                      | Tempat Pelaksanaan                                     | Masa Waktu Pendaftaran                       | Menu                 |
|                     |                                      |                                                        | 01-08-2016 07:00                             | LSepara Vertiliusi I |
| 1021                | 28 Agomus 2010                       | AULA SARWARINTI                                        | 09-09-2016-07:00                             | Cetas Formula        |
| PENGUMUN            | AN : 1. WISUDA PRIODE PERTAMA T      | AHUN AJARAN 2015/2018 GENAP                            |                                              | 11 Contraction       |

Kemudian mahasiswa *membawa cetakan formulir dan Kwitansi dari BANK* untuk di Verifikasi Ke **Kaprodi & Petugas** 

Pendaftaran Selesai dan terverifikasi Petugas BAA

| f / Tempel Polskee                                     | *****                                                                   | 28 Aglestes 2018 / AULA TARWARITY                                  |                                                            |               |
|--------------------------------------------------------|-------------------------------------------------------------------------|--------------------------------------------------------------------|------------------------------------------------------------|---------------|
| atos Deingoi Pese                                      | ris Weinels Anda. Begi yang be                                          | for invertion, bits apperiod period and an electric                |                                                            |               |
| atus Kayar Taphat                                      | Wanta                                                                   | VetBed1                                                            |                                                            |               |
| stut Debage Peset                                      | te Weude                                                                | Verified 1                                                         |                                                            |               |
|                                                        |                                                                         | Ceb Lini                                                           | Tankasi T                                                  | erverilla and |
| uttar hitorronii F<br>overa Distos Anto                | Yolahaanaan Wisadii<br>Kecor Terrenkaal, Sinta Vaar                     | mengan periodo antis mengkat periodoan et                          | uda diseast m.                                             |               |
| unter Informani I<br>mera Diatus Anto<br>Wessela<br>Ne | Valakuurnaan Wikadia<br>Datun Tamanitarat, Anto Vala<br>Tyl Pelakuuraan | menganya severetter amak mengkat pertamoti vi<br>Tengat Peteranaan | ufs theast m.<br>Mass Wate Penistura                       | Veis          |
| uttar Informani F<br>mena Diatus Amia<br>Minoda<br>Ke  | Malegersen Wingts<br>Seco Tenerhyg, ande Ver<br>Tyl Pelaktargen         | nanganga kaangatan antak bengkat padaansan et<br>Tengat Pelakaanaa | uta dhavati m.<br>Masa Wata Pesiataran<br>si da 2011 sh'do | Vess<br>WUD   |

Catatan : Hanya mahasiswa yang distatuskan LULUS YUDISIUM oleh *PRODI / PETUGAS* yang bisa mengikuti Pendaftaran Wisuda Online

# **CONTOH FORMULIR & CETAKAN TAGIHAN**

|     |                        |                               | MIK 2016/2017 CAN III   |
|-----|------------------------|-------------------------------|-------------------------|
|     | WISL                   | JDA KE 1521 Tanggal 28 Agustu | s 2016                  |
| 01. | NAMA                   | : ISA ANSHORI                 |                         |
| 02. | NPM/NIM                | : 090403020062                |                         |
| 03. | JENIS KELAMIN          |                               |                         |
| 04. | Fakultas               | : SAINS DAN TEKNOLOGI         |                         |
| 05. | Program Studi          | : S1 - SISTEM INFORMASI       |                         |
| 06. | TEMPAT / TANGGAL LAHIR | : LAMONGAN / 08 Oktober 199   | 0                       |
| 07. | AGAMA                  | : ISLAM                       |                         |
| 08. | ALAMAT                 |                               |                         |
|     | di MALANG              | 1                             |                         |
|     |                        | **                            |                         |
|     | Asal                   | :                             |                         |
|     | No. Hand Dhana         | 87.<br>                       |                         |
|     | No. HandPhone          | 1                             |                         |
|     |                        |                               |                         |
|     | Petugas Pendaftar      | Mengetahui                    | Malang, 03 Agustus 2016 |
|     |                        | Ketua Program Studi,          | Peserta                 |

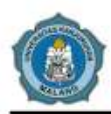

## SISTEM INFORMASI AKADEMIK

Universitas Kanjuruhan Malang JI. S. Supriadi No.48 Malang Telp : (0341) 801488,803194,805264 - http://www.unikama.ac.id

### INFORMASI TAGIHAN SEMESTER 9 (2017/2018 GANJIL)

| Nama<br><b>H2H</b>    | BNI46 : Teller Bank BNI (Menggunaka)                                                          | n NPM diatas)                                                 | Program Studi<br>VA.<br>CIMBNiaga | 2013<br>S1 SISTEM INFORMASI<br>2017106997, 87690020171 | 06997           |
|-----------------------|-----------------------------------------------------------------------------------------------|---------------------------------------------------------------|-----------------------------------|--------------------------------------------------------|-----------------|
| No                    | Uralan                                                                                        | Jumlah Tagihan                                                | Jumlah Terbayar                   | No. Transaksi                                          | Status Bayar    |
| 1                     | 6-1000 WISUDA<br>2017106997, 8769002017106997                                                 | Rp. 1,400,000                                                 | *                                 | 3 <b>-</b> - 1                                         | - Rp. 1,400,000 |
| -                     | 8                                                                                             | D- 4 400 000                                                  | Ro 0                              | STATUS PEMBAYARAN                                      | - Rp 1 400 000  |
| ote:                  | Tagihan<br>:<br>dah dibayarkan di no nota yang lair                                           | Rp 1,400,000                                                  | np u                              |                                                        |                 |
| ote:<br>* su<br>* Jik | Tagihan<br>:<br>dah dibayarkan di no nota yang lair<br>ka tagihan di Bank tidak ada / tidak : | n<br>sesuai silahkan Hubung<br>Mengetahui,<br>Bagian Keuangar | gi Bagian Keuangan                | Malang, 08 Agustus 2017<br>Mahasiswa,                  |                 |